# 平成 29 年度 第 33 回全国高等学校新体操選抜大会

【 宿泊・お弁当 申込要項 】

謹啓 皆様方におかれましては、ますますご健勝のこととお慶び申し上げます。
この度は、第33回全国高等学校新体操選抜大会へのご出場おめでとうございます。
表記大会の開催にあたり、ご参加の皆様の宿泊・お弁当については、㈱日本旅行東北郡山支店にて担当させていただ
くことになりました。今大会が盛会となりますよう、微力ではございますが職員一丸となって取り組む所存でございます。
つきましては、下記の通りご案内させて頂きますので、お早めにお申込みくださいますようお願い申し上げます。
皆様方からのお申込みを心よりお待ち申し上げております。

謹白

株式会社日本旅行東北 郡山支店

支店長 岩渕 勝一

### 1. ご宿泊の取扱いについて

宿泊は、㈱日本旅行東北郡山支店が企画・実施する『募集型企画旅行』となります。

- 宿泊期間:平成30年3月22日(木)~24日(土)の3日間
- 最少催行人員:1名(添乗員は同行しません。)
- (1)宿泊代金について

宿泊代金は基本1泊2食(税・サービス料・諸税・企画料金込)にて設定しております。

和室(4~6名)利用又は洋室(1~3名)利用での1名様代金です。配宿・部屋割りは一任ください。

夕食欠の場合1,000円引きになります。朝食控除の取扱は致しませんのでご了承願います。

適用対象者は、選手・応援生徒・監督・コーチ・引率・役員・大会関係者・保護者・乗務員といたします。

| エリア       | 区分 | 宿泊施設                            | 部屋タイプ | 1泊2食    |
|-----------|----|---------------------------------|-------|---------|
| 福島駅<br>周辺 | А  | ザ・セレクトン福島                       | 洋室·和室 | 11,500円 |
|           | В  | ホテルメッツ福島                        | 洋室    | 10,500円 |
|           | С  | ホテル辰巳屋                          | 洋室    | 10,500円 |
|           | D  | ホテル福島グリーンパレス                    | 洋室    | 10,000円 |
|           | Е  | 福島リッチホテル                        | 洋室    | 10,000円 |
|           | F  | ザ・ホテル大亀                         | 洋室·和室 | 9,000円  |
|           | G  | グランパークホテルエクセル福島恵比寿              | 洋室·和室 | 8,800円  |
|           | Н  | ホテルサンルート福島                      | 洋室    | 8,500円  |
|           | Ι  | ホテル板倉                           | 洋室·和室 | 8,300円  |
| 福島西 IC    | J  | チサンイン福島西インター * タ食は近隣の食事店対応となります | 洋室    | 7,500円  |
| 穴原温泉      | К  | 匠のこころ 吉川屋                       | 和室    | 10,000円 |
| 飯坂温泉      | L  | 摺上亭 大鳥                          | 和室    | 10,000円 |
|           | М  | くつろぎの宿 華滝                       | 和室    | 8,500円  |
| 土湯温泉      | Ν  | 風望天流太子の湯 山水荘                    | 和室    | 9,500円  |
|           | 0  |                                 | 和室    | 9,000円  |

#### (2)配宿について

配宿は大会本部と協議のうえ行ないます。申込書に第1希望~第3希望まで必ずご記入ください。 出来るだけご希望に添えるよう努力いたしますが、宿泊施設の絶対数が不足しております。満員に達した場合はや むを得ず希望宿舎以外への配宿をさせて頂く場合がありますので、予めご了承ください。 ホテルタイプでも和室になる場合がございます。また宿泊施設によりお部屋タイプ(シングル・ツイン・トリプル)が異 なる場合やエキストラベッド対応になる場合もございますので予めご了承ください。宿泊施設の部屋タイプについての 希望はお伺いできませんのでご了承ください。

(3)早着・遅着の扱いについて

チェックインは15:00以降、チェックアウトは10:00以前を原則とします。それ以前・以後は追加料金がかかる場合があります。

- (4)お部屋割りや食事時間、駐車場の有無等は、弊社から宿泊施設回答後、直接宿泊施設へお問合せください。
- (5)福島市内ホテルの駐車場は有料となる場合がありますので、予めご了承ください。
- (6)福島県営あづま総合体育館までの所用時間(乗用車利用)
   ◎福島駅・市内ホテルから約 25 分
   ◎穴原・飯坂温泉から約 25 分
   ◎土湯温泉から約 15 分

### 2. 昼食(弁当)について

- 昼食(弁当)取扱期間:平成30年3月23日(金)~25日(日)の3日間
- 内容:特選弁当(ペットボトルお茶付)800円(消費税込)
   ※昼食(弁当)は旅行契約に該当いたしません。付帯サービスとして承ります。
- (1)会場周辺は食事施設が殆どありませんので、予めお申し込みください。
- (2)お弁当の当日販売およびアレルギー対応は出来かねますので予めご了承ください。
- (3)競技場の指定された弁当引換所にて11:00~13:00の間(食べる直前)に受け取ってください。 また、お申し込みされた方のみ15:00までお弁当の空箱回収をいたしますので、引換所にお持ちください。
- 3. お申込方法・お支払方法・領収書について
- お申込方法:本大会では専用 Web ページにて申込受付をさせていただきます。チーム毎に ID・パスワードを取得 頂き、必要事項を入力のうえ、申込み登録をお願いいたします。

申込サイト URL: https://va.apollon.nta.co.jp/zenkoku\_shintaiso33/

- お申込締切日: **平成30年 2月 9日(金)まで**
- 宿舎の決定及び宿泊(弁当)代金のお支払:
- (1)2月26日(月)以降、専用 Web サイト上にて配宿結果をご覧いただけます。

(2/10~2/25の期間は配宿作業のため、サイトはご利用いただけません。)

- (2)予約確認書及び請求書・領収書につきましても Web サイト上で表示が可能ですので、プリントアウトしてご利用く ださい。領収書を分ける必要がある学校様は「領収書発行依頼書」にてご依頼ください。
- (3)代金のお支払は、3月13日(火)までに下記の口座までお振込願います。

#### 【振込先】みずほ銀行 十六号支店(普通口座)5598410 株式会社日本旅行

### 4. お申込後の変更・取消について

(1)申込締切日以前は、Web サイト上で変更操作をお願い致します。

(2)申込締切日以降の変更につきましては、㈱日本旅行東北郡山支店まで、FAX 又はメールにてご連絡ください。

(3)お客様の都合による取消しに関しては、下記のとおり取消料を申し受けますので、予めご了承ください。

| 取消·変更申出日 | 6日前まで無料<br>5日前~2日前まで | 前日                            | 当日 12:00 まで | 当日 12:00 以降<br>無連絡の場合 |
|----------|----------------------|-------------------------------|-------------|-----------------------|
| 宿泊       | 20%                  | 40%                           | 50%         | 100%                  |
| 弁当       | 無料                   | 前日 12:00 まで無料<br>12:00 以降100% | 100%        | 100%                  |

取消料は宿泊日ごとに対象となりますのでご注意ください。

また事故防止のため、電話による変更・取消はお受け出来ませんのでご了承ください。ただし、ご出発後の連絡はお電話 にて承ります。なお、取消後の返金は、大会終了後に精算いたします。

(返金の際は、上記取消料金および振込手数料を差し引いた金額を振込させていただきます)

### 5. 個人情報の取扱いについて

株式会社日本旅行東北は申込みの際にご提出いただいた個人情報について、お客様との連絡のためや、宿泊・弁当 業者の提供するサービスの手配及び受領のための手続きに必要な範囲内において当該機関等に提出いたします。上記 以外の目的で本人の了承なく個人情報を第三者に開示することはありません。

その他、当社の個人情報の取扱いにつきましては、当社のホームページをご参照ください。

### http://www.nta.co.jp/tohoku/office/privacy.htm

旅行企画実施・お申込み・お問合せ

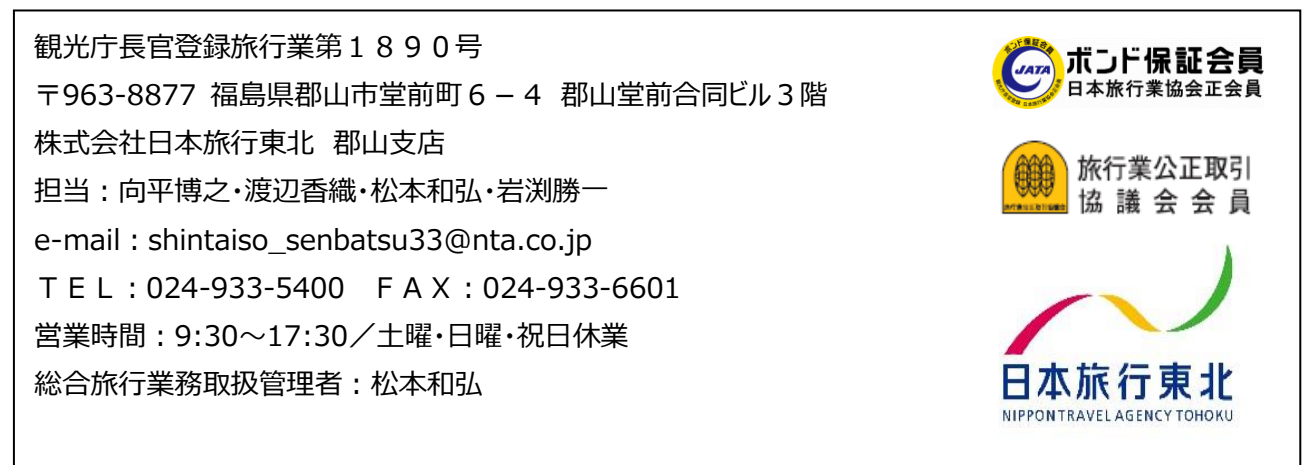

旅行業務取扱管理者とは、お客様の旅行を取扱う支店での取引に関する責任者です。この旅行契約に関し、担当者からの説明にご不明な点があれば、ご遠慮なく上記 の取扱管理者にお尋ねください。また、詳しい旅行条件を説明した書面をお渡し致しますので、事前にご確認のうえお申込みください。

パンフレット作成基準日:平成 29年11月 1日

承認番号:東北17-14

# 平成29年度 第33回全国高等学校新体操選抜大会 宿泊·弁当申込方法

## STEP①:新規利用登録

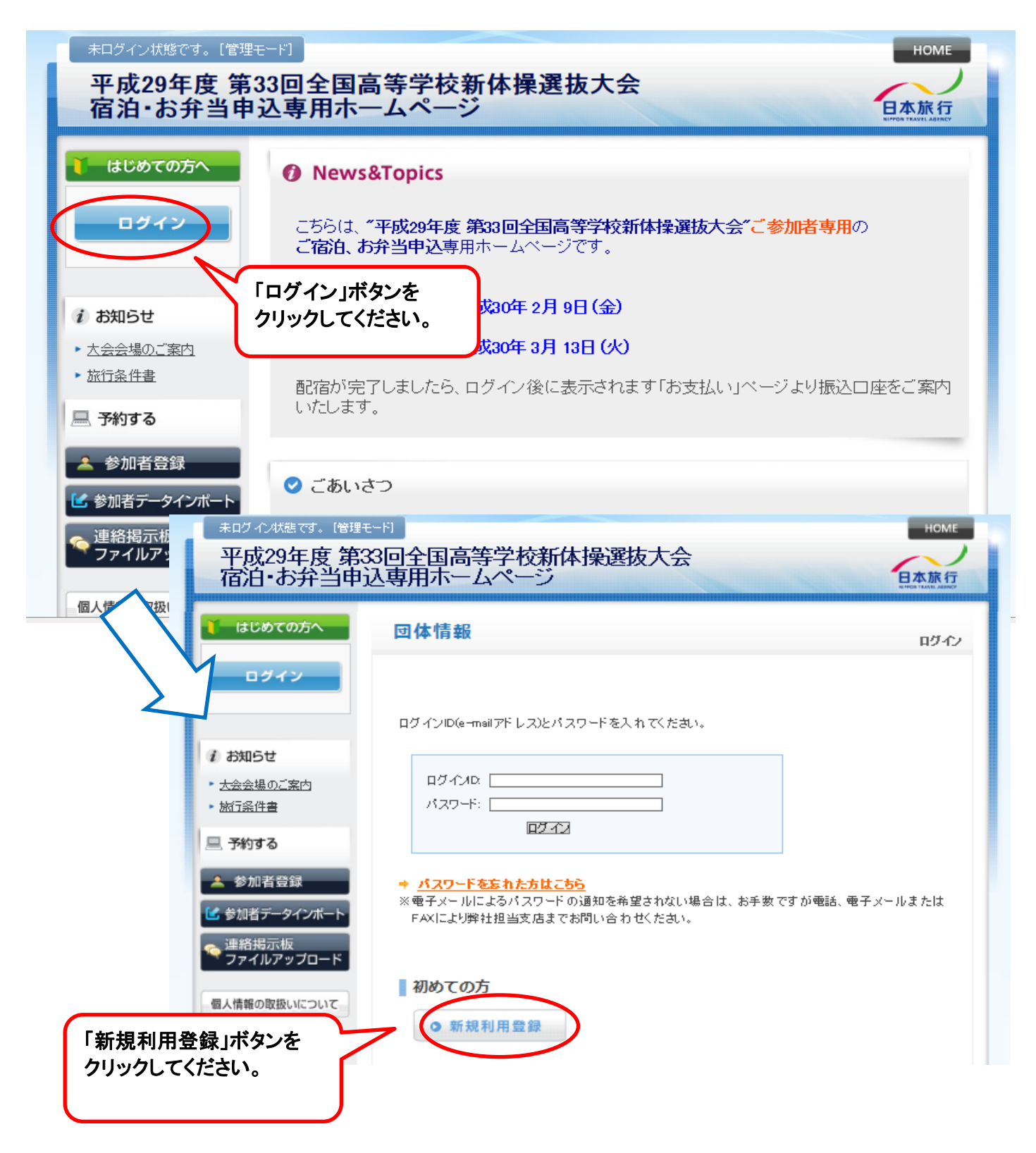

1 ページ

### ●「お客様の個人情報の取り扱いについて」をご一読いただき、下部の「承認する」ボタンをクリックしてください。

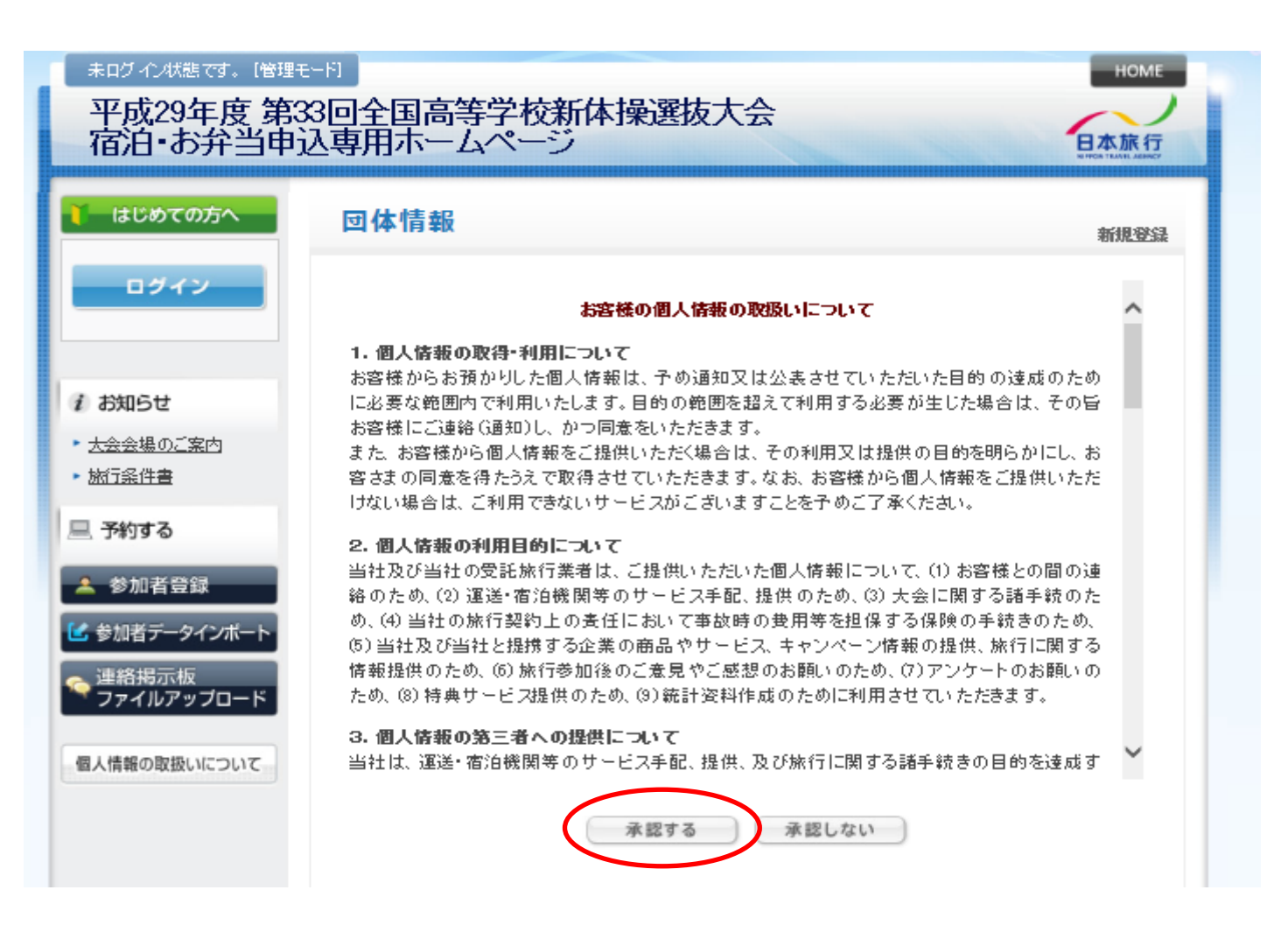

●全ての空欄に入力をし、「確認画面へ」をクリックします。

| 未ログイン状態です。 [管理モード] HOME      |                             |                                                                      |  |  |  |
|------------------------------|-----------------------------|----------------------------------------------------------------------|--|--|--|
| 平成29年度第33回全国高等学校新体操選抜大会      |                             |                                                                      |  |  |  |
| 宿泊・お弁当申)                     | と専用ホームページ                   | 日本旅行<br>Witten TANKA SERVEY                                          |  |  |  |
| したいの方へ                       | 団体情報                        | 新規設定                                                                 |  |  |  |
| ロダイン                         | ★は必須項目です。                   |                                                                      |  |  |  |
|                              | * 学校名:                      | NT A高等学校                                                             |  |  |  |
| 1 お知らせ                       | * 学校名力ナ-                    |                                                                      |  |  |  |
| <ul> <li>大会会場のご案内</li> </ul> | * 郵便番号(半角):                 | 9638877 (例: 160-0011) (浙活自動入力)                                       |  |  |  |
| ▶ <u>旅行条件書</u>               | * 額道府県:                     | 福島県 ~                                                                |  |  |  |
| 旦 予約する                       | * 学校由所=                     | 郡山市堂前町5-4                                                            |  |  |  |
| 🔺 参加者登録                      | * 学校電話番号(半角):               | 024-333-5400 (例: 03-1111-2222)                                       |  |  |  |
| 🕑 参加者データインボート                | * 学校FAX番号(半角):              | 024-333-6601 (例: 03-1111-2222)                                       |  |  |  |
| 🤏 連絡掲示板<br>ファイルアップロード        | * 学校長名:                     | 福島花子                                                                 |  |  |  |
| 個人情報の取扱いについて                 | * 引率氏名:                     | 日旅太郎                                                                 |  |  |  |
| my/Haroavaroacoac            | * 引率氏名力力-                   | 二チリョタロウ                                                              |  |  |  |
|                              | * e-mailアドレス:               | <u>shintaiso_senbatsu33@nta.co.jp</u><br>(携帯アドレス不可)                  |  |  |  |
|                              | ★ e-mailアドレス(雑調用)□          | shintaiso_senbatsu33@nta.co.jp<br>(同じものをもう一度入力して下さい)                 |  |  |  |
|                              | * パスワーチ:                    | ▶●●●●●●●●● (半角英数のみ)<br>※個人情報を守るために必要です。類雑されにくい半角英数6文字以上でご記<br>入ください。 |  |  |  |
|                              | * バスワード(確認用):               | ▶●●●●●●●●<br>「同じものをもうー度入力して下さい)                                      |  |  |  |
|                              | * 引率排带電話 号:                 | 080-3434-9256                                                        |  |  |  |
|                              | * 利用吃运通税期:                  | 公共交通機関 🗸                                                             |  |  |  |
|                              | 駐車場ご利用の場合:車両の台<br>数・大きさ     |                                                                      |  |  |  |
|                              | 備考備 * 遠緒事項があればご記<br>入くたさい。: |                                                                      |  |  |  |
|                              | * ホテルランク希望に                 |                                                                      |  |  |  |
|                              | * ホテルランク希望2:                | BV                                                                   |  |  |  |
|                              | * ホテルランク希望3:                |                                                                      |  |  |  |
|                              |                             | 戻る確認画面へ                                                              |  |  |  |

3 ページ

●確認画面となりますので、入力した内容に間違いがないかご確認ください。 訂正がある場合は「戻る」ボタンで戻って訂正をお願いします。 内容に間違いがなければ「設定」をクリックしてください。

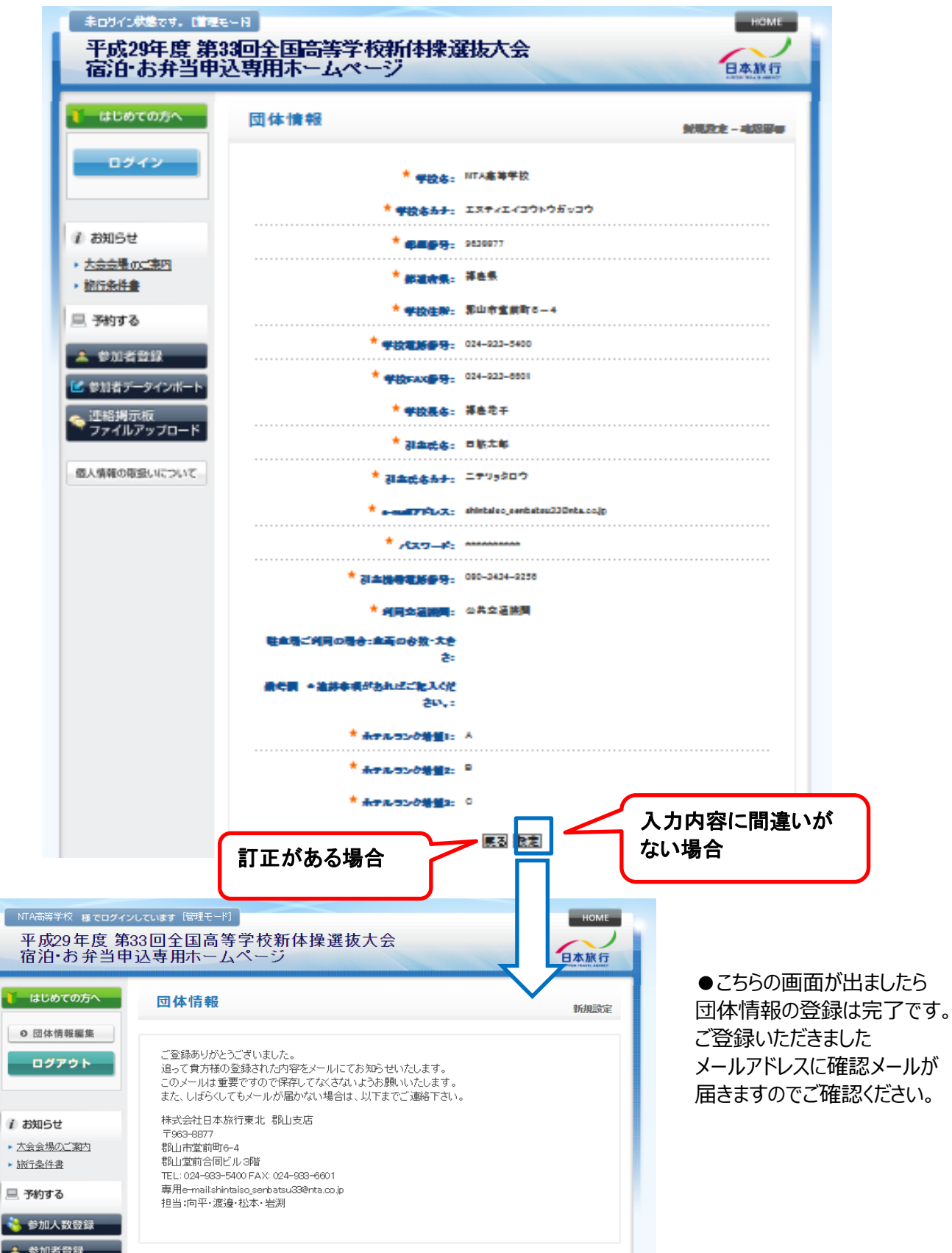

4 ページ

# STEP②:システムへのログイン

### ●左の「ログイン」ボタンを押し、ご登録いただいたログインID(=emailアドレス)とパスワードを入力してください。

| *ログイ状態です。「管理・<br>平成29年度第二<br>宿泊・お弁当申                                   | E-F] HOME<br>33回全国高等学校新体操選抜大会<br>込専用ホームページ            |
|------------------------------------------------------------------------|-------------------------------------------------------|
| ■ はじめての方へ                                                              | 団体情報 ログイン                                             |
| <ul> <li>         お知らせ         ・         大会会場のご案内         </li> </ul>  | ログインID(e-mailアドレス)とパスワードを入れてください。                     |
| <ul> <li>施<u>行業件書</u></li> <li>三予約する</li> <li>▲ 参加者登録</li> </ul>       |                                                       |
| <ul> <li>参加者データインボート</li> <li>連絡掲示板</li> <li>NTA高等学校 様でログイン</li> </ul> | FAXにより弊社担当支 お問い合わせください。                               |
| 平成29年度 第<br>宿泊・お弁当申                                                    | 33回全国高等学校新体操選抜大会<br>込専用ホームページ                         |
| <ul> <li>はじめての方へ</li> <li>○ 団体情報編集</li> <li>ログアウト</li> </ul>           | 団体情報         ログイン           ログインが完了しました。         ログイン |
| <i>i お</i> 知らせ <ul> <li>大会会場のご案内</li> <li>地行名件書</li> </ul>             |                                                       |
| - <u>MILRITE</u><br>■ 予約する<br>▲ 参加者登録                                  |                                                       |
| 参加者データインボート   連絡掲示板   ファイルアップロード                                       | ログイン後は画面左側のそれぞれの機能が<br>ご利用可能となります。                    |

### STEP③:参加登録

●参加登録の方法は2通りあります。

直接登録画面に入力する方法(①)と、エクセルに入力したものをインポートする方法(②)となりますので、 利用しやすい方法を選んで登録してください。

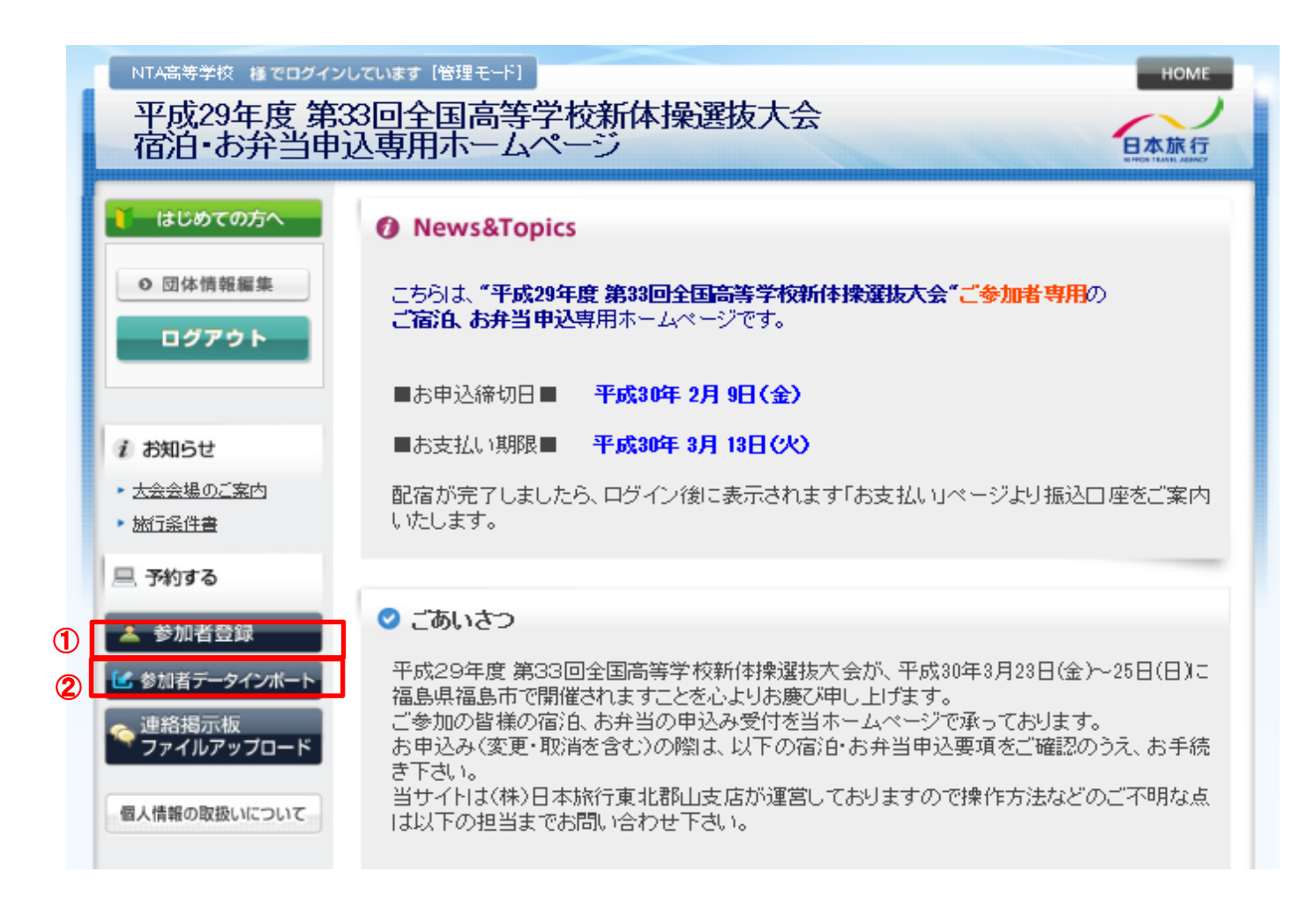

### ①参加者登録画面からの登録

空欄に氏名・参加者名カナを入力してください。

参加者がまだ確定していない場合は「未定」にチェックを入れると氏名なしで登録ができます。

参加種別・性別はプルダウンでお選びください。

お申込みする日にちの宿泊、弁当欄にチェックを入れてください。

入力が終わりましたら、左の更新欄にチェックが入っていることをご確認いただき、下部の登録ボタンを クリックしてください。

行が足りない場合は「行を追加」をクリックすると追加されます。

平成29年度 第33回全国高等学校新体操選抜大会 (000112)

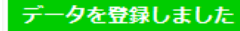

ホテル希望(申込記号) 第1希望: 🗛 🗸 第2希望: 🛚 🗸 第3希望: 🖸 🗸 更新 番号 未定 参加者名 参加者名カナ 参加種別 3/22(木) 3/23(金) 3/24(±) 3/25(日) 宿泊 昼食 昼食 宿泊 昼食宿泊 男 弁当 男 女 弁当 男 女 弁当 女 ✓  $\checkmark$  $\checkmark$ ✓ ✓  $\checkmark$ 削除 1 日旅 太郎 ニチリョ タロウ 監督・コーチ・引率 ∨ ✓ ✓ < ✓ ✓  $\checkmark$ 削除 2 新体操 花子 シンタイ ハナコ 選手・応援生徒  $\sim$ ✓ 削除 3 選手・応援生徒  $\checkmark$ ✓ 4 選手・応援生徒 削除  $\mathbf{v}$ 削除 5 ✓ 選手・応援生徒  $\checkmark$ 未定にチェックすると氏名 行を追加 入力なしで仮登録できます。 <del>√登録</del> メリア 行が足りない場合 クリックすると内容が 追加できます。 登録されます。

②エクセルファイルをインポートする

※エクセルファイルインポートの方法はTOPページにご説明のリンクがございます。

これで登録作業は完了となります。

配宿作業が完了しましたら、専用ページ「予約確認書/請求書」より配宿結果をご確認ください。

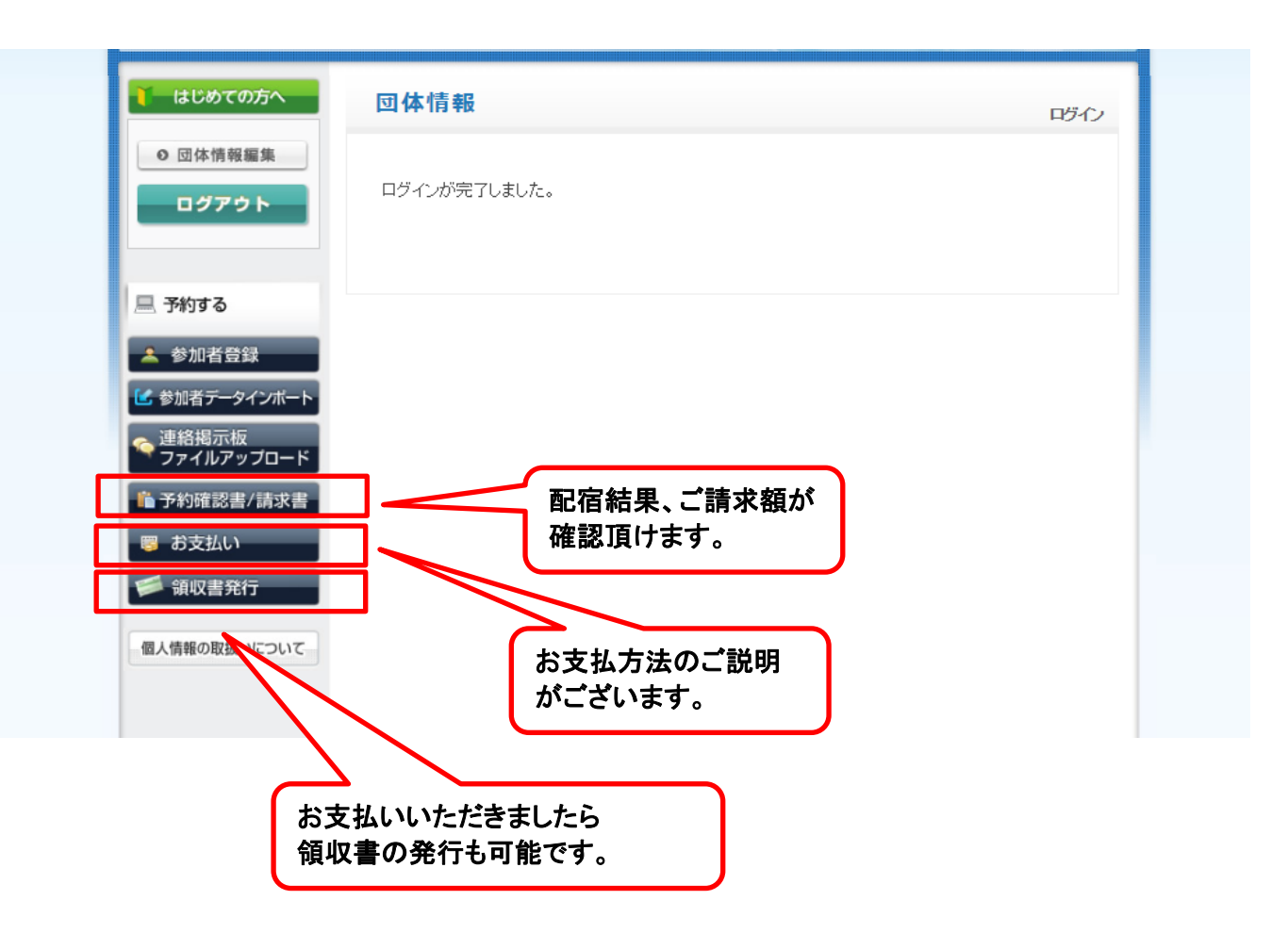